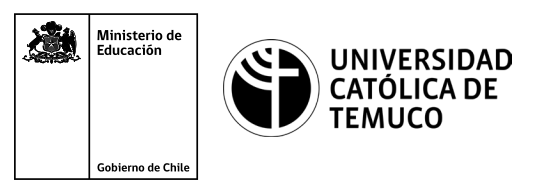

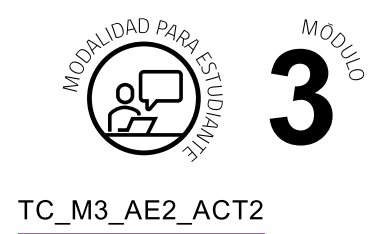

# Actividad de Aprendizaje

# Configuración del sistema operativo de un router y sus interfaces

## ¿Qué vamos a lograr con esta actividad de aprendizaje para llegar al Aprendizaje Esperado (AE)?

Configurar los comandos básicos de un router y de sus interfaces para establecer una conexión remota segura.

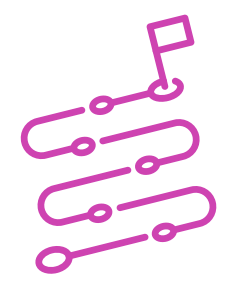

### INDICACIONES

- 1. Formen equipos de trabajo de acuerdo a las instrucciones del o la docente.
- 2. Procedan en forma ordenada, autónoma, reflexiva y colaborativamente con el desarrollo de la actividad.
- 3. Cumplan con los plazos establecidos y presenten los resultados.
- **A.** Observen con mucha atención la demostración guiada que realizará el o la docente, para proceder a configurar los comandos básicos de un router, sus interfaces y así, establecer una conexión remota segura.

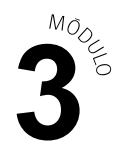

#### ACTIVIDAD

A partir de la demostración guiada realizada por el o la docente en la clase, desarrollar las siguientes actividades:

1. Observar la imagen y datos que se muestran a continuación:

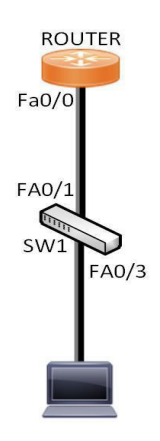

|        | Interfaz | Dirección IP | Máscara de subred |
|--------|----------|--------------|-------------------|
| Router | Fa0/0    | 192.168.0.1  | 255.255.255.0     |
| PC     |          | 192.168.0.2  | 255.255.255.0     |

#### 2-. Realizar configuración básica de dispositivos de red

- a. Cambien el nombre del dispositivo router con el nombre R1 y el Switch con nombre "SW1".
- b. Protejan el ingreso al usuario privilegiado con clave secreta "Clave.2".
- c. Habiliten una contraseña para restringir el acceso a la consola con contraseña "Consola.2".
- d. Habiliten un mensaje de bienvenida con el mensaje **#Solo personal** AUTORIZADO#.
- e. Encripten todas las contraseñas del sistema.
- f. Guarden los cambios en el dispositivo.

#### PRESENTACIÓN DE ESTADO DE AVANCE PARA RETROALIMENTACIÓN.

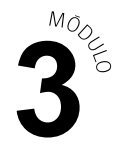

- 3. Realizar configuración de las interfaces de los dispositivos de la red como se señala en las indicaciones de la topología.
  - a. Configuren la dirección IP en la interfaz del router, con descripción "RED LAN".
  - **b.** Configuren las direcciones IP en los PCS.

#### PRESENTACIÓN DE ESTADO DE AVANCE PARA RETROALIMENTACIÓN.

- 4. Verificar conectividad para luego realizar una conexión remota desde el PC al router.
  - a. Configuren el acceso remoto mediante el servicio telnet con contraseña "Telnet.2".
  - **b.** Verifiquen la conectividad y realice la conexión remota.

#### PRESENTACIÓN DE ESTADO DE AVANCE PARA RETROALIMENTACIÓN.

**Presenten sus resultados en un plenario** a partir de la solicitud planteada por el o la docente.

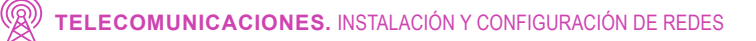